# Téléversement d'une photographie d'identité

# Rechercher le bénéficiaire

Depuis le menu « bénéficiaire », vous pouvez effectuer votre recherche sur différents critères :

|                   | Transfert fichier | Suivi des commandes | Suivi des demandes | Bénéficiaires | Statistiques | Administration |   |
|-------------------|-------------------|---------------------|--------------------|---------------|--------------|----------------|---|
| Données Bénéfic   | iaires            |                     |                    |               |              |                |   |
|                   |                   |                     | DONNÉES BÉ         | NÉFICIAIRES   |              |                |   |
| 🚏 Critères de re  | cherche           |                     |                    |               |              |                | Θ |
| Nom               |                   | Dat                 | e de naissance     | 1 100         | -            |                |   |
| b                 |                   | -jj                 | /mm/aaaa           | Ē             |              | FILTRER        |   |
| Numéro d'identifi | ant               |                     |                    |               |              |                |   |
| Numéro d'identi   | ifiant            |                     |                    |               |              |                |   |

- Nom, sous forme de saisie du nom du bénéficiaire. La recherche est effectuée en fonction de la correspondance avec la ou les lettres recherchées
- ✓ Numéro d'identifiant, sous forme de saisie du numéro d'identifiant du bénéficiaire
- ✓ Date de naissance, sous forme de date : format attendu JJ/MM/AAAA (Exemple : 13/06/1987)

Après avoir renseigné un ou plusieurs filtres, cliquez sur « FILTRER ».

L'affichage de résultat de recherche se fait sous forme de tableau. Sélectionnez le bénéficiaire concerné en cliquant sur le *Numéro d'identifiant*.

| Afficher 20 • éléments<br>Résultats de la recherche |                 |                      |                                         |             |                         |
|-----------------------------------------------------|-----------------|----------------------|-----------------------------------------|-------------|-------------------------|
| Numéro d'identifiant                                | Nom d'usage ↓↑  | Prénom ↓↑            | Date de naissance $\downarrow \uparrow$ | Code postal | Ville ↓↑                |
| <u>12347</u>                                        | Baron           | Lydie_Madelaine      | 19/04/1947                              | 59491       | VILLENEUVE-D'ASCQ       |
| <u>12353</u>                                        | de Chateaub     | Élisabeth            | 14/06/1997                              |             | 31008 Elze              |
| <u>12354</u>                                        | Lambert         | Auguste              | 05/12/1934                              |             | 8972 Roesbrugge-Haringe |
| <u>12356</u>                                        | Boisclair       | Jasper               | 16/04/1956                              | 97360       | Mana                    |
| <u>12359</u>                                        | Charlebois      | Bertrand             | 15/04/2010                              | 84000       | Avignon                 |
| <u>12361</u>                                        | Robert          | Julie                | 15/12/2016                              | 78300       | POISSY                  |
| <u>1701060006</u>                                   | BUSSON-PERRAULT | Jean François Albert | 12/10/1941                              | 37100       | TOURS                   |

# Téléversement de la photographie d'identité

Vous accédez aux informations détaillées du bénéficiaire.

| Prénom : Lydie_Madelaine<br>Date de naissance : 19/04/1947 | Régénération courrier "Appel photo"<br>Téléverser la photographie |
|------------------------------------------------------------|-------------------------------------------------------------------|
| Adresse email                                              |                                                                   |
| Adresse email :                                            |                                                                   |
| MODIFIER                                                   | Adresse de livraison                                              |
|                                                            | Ladresse de intaison est dendique à l'adresse personnelle.        |
| Nom : Baron Lydie_Madelaine                                | Nom : Georges Baron                                               |
| Appartement, etage :                                       | Appartement, etage :                                              |
| N° libellá voie : 33 Place Charles de Gaulle               | N° libellé voie : 33 Place Charles de Gaulle                      |
| BP. lieu-dit :                                             | BP. lieu-dit :                                                    |
|                                                            | Code postal : 59491                                               |
| Code postal : 59491                                        |                                                                   |
| Code postal : 59491<br>Ville : VILLENEUVE-D'ASCQ           | Ville : VILLENEUVE-D'ASCQ                                         |

#### Cliquez sur le bouton « Téléverser la photographie » :

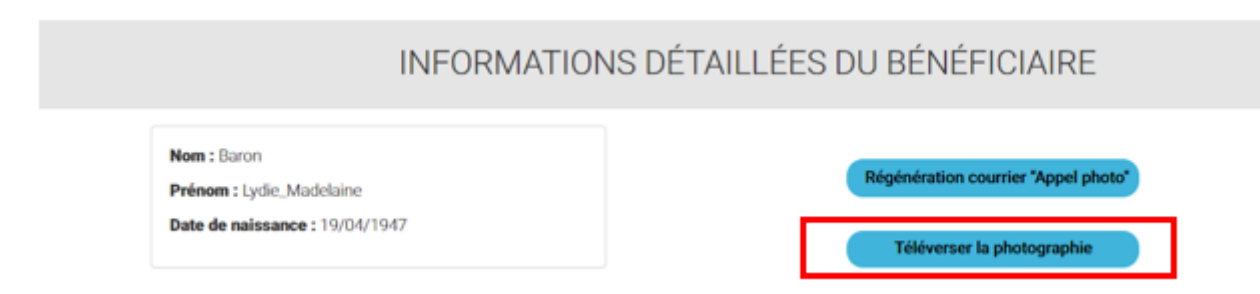

#### Vous êtes dirigé vers la page « Téléversement Photo » :

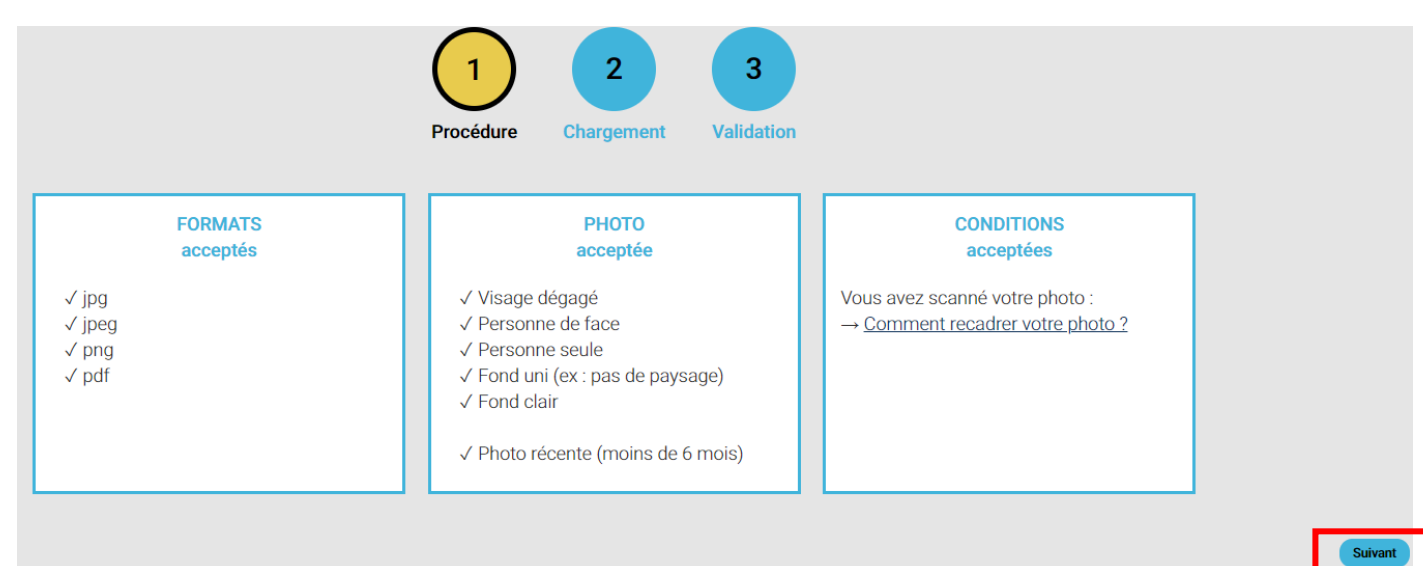

## Etape 1 : Chargement d'une photographie

| Proc      | TÉLÉVE<br>Pour le<br>1 | RSEMENT F<br>bénéficiaire #11 | PHOTO<br>1112<br>3<br>Validation |                                                                              |
|-----------|------------------------|-------------------------------|----------------------------------|------------------------------------------------------------------------------|
|           | Faite                  | s glisser votre ph            | loto                             | Rappels :<br>> Format : jpg, jpeg, png, pdf<br>> Taille : 50Ko min - 2Mo max |
| Parcourir |                        | - OU -                        |                                  |                                                                              |

Cliquez sur le bouton « Parcourir » ou glissez simplement la photo.

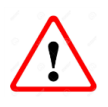

Dans le cas où la photo ne respecte pas les règles attendues, différents messages d'erreur s'affichent. (Se référer aux préconisations)

Une fois la photo correctement chargée, celle-ci est prête à être retouchée ou directement envoyée :

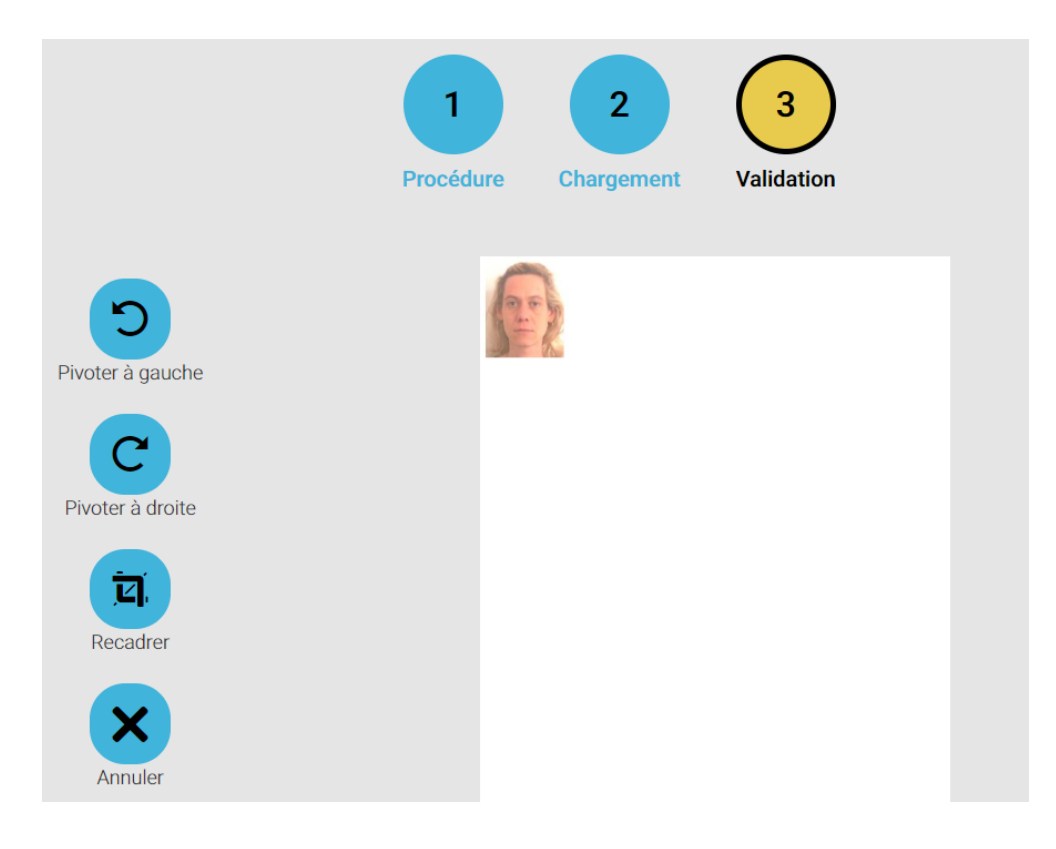

## Etape 2 : Traitement de la photographie

• Si la photo est chargée dans un autre sens :

Cliquez sur une des flèches permettant une « **Rotation** » de la photo jusqu'à ce qu'elle soit dans le bon sens :

| Rotation : | 5 | C |  |  |
|------------|---|---|--|--|
|            |   |   |  |  |

• Pour effectuer un recadrage de la photographie, vous devez cliquer sur le bouton « recadrez » :

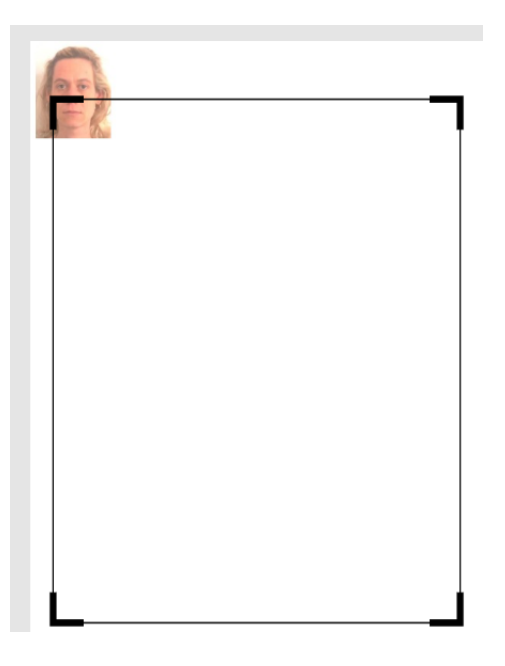

• Vous pouvez aussi **déplacer la zone de recadrage** selon votre besoin (vers la droite, la gauche, en haut, en bas) en selectionnant le cadre noir et en maintenant le clic dessus :

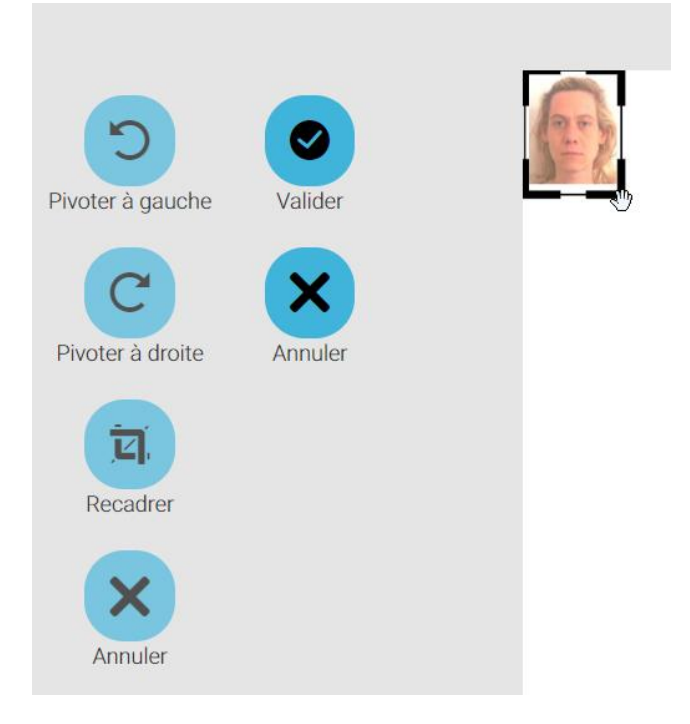

• Une fois que la photo vous semble bien cadrée, cliquez sur le bouton « Valider » :

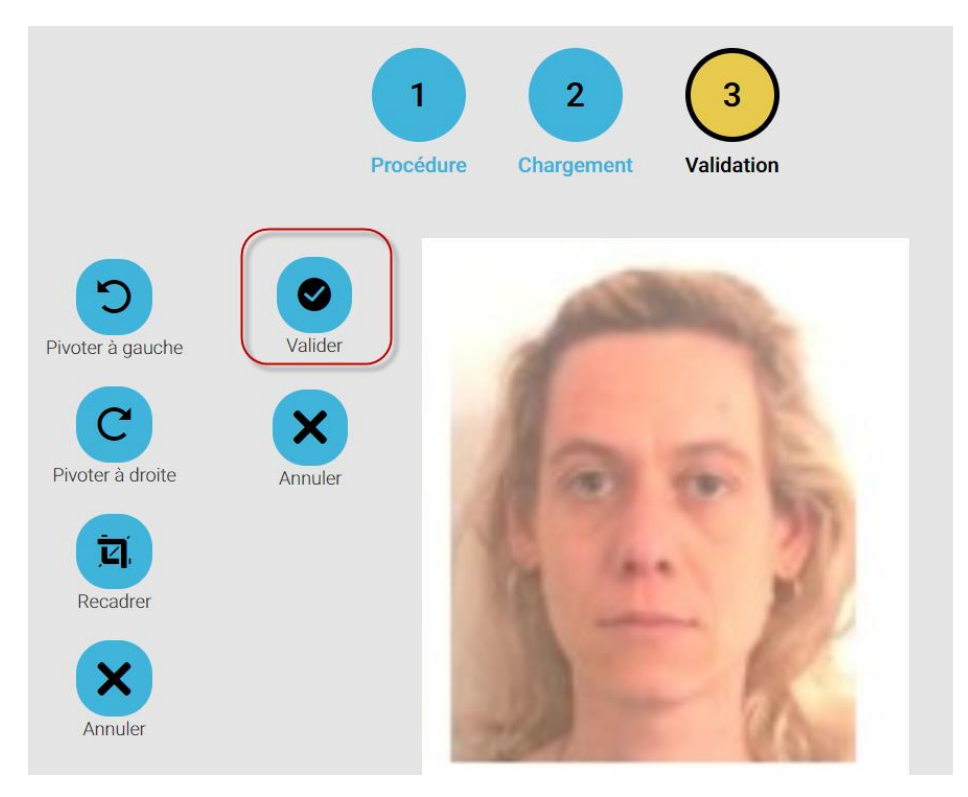

### <u>A noter</u> : Il est possible de revenir à la photo initiale en cliquant sur le bouton « Annuler ».

## Etape 3 : Envoyer la photo

Dernière étape, cliquez sur le bouton « Envoyer » :

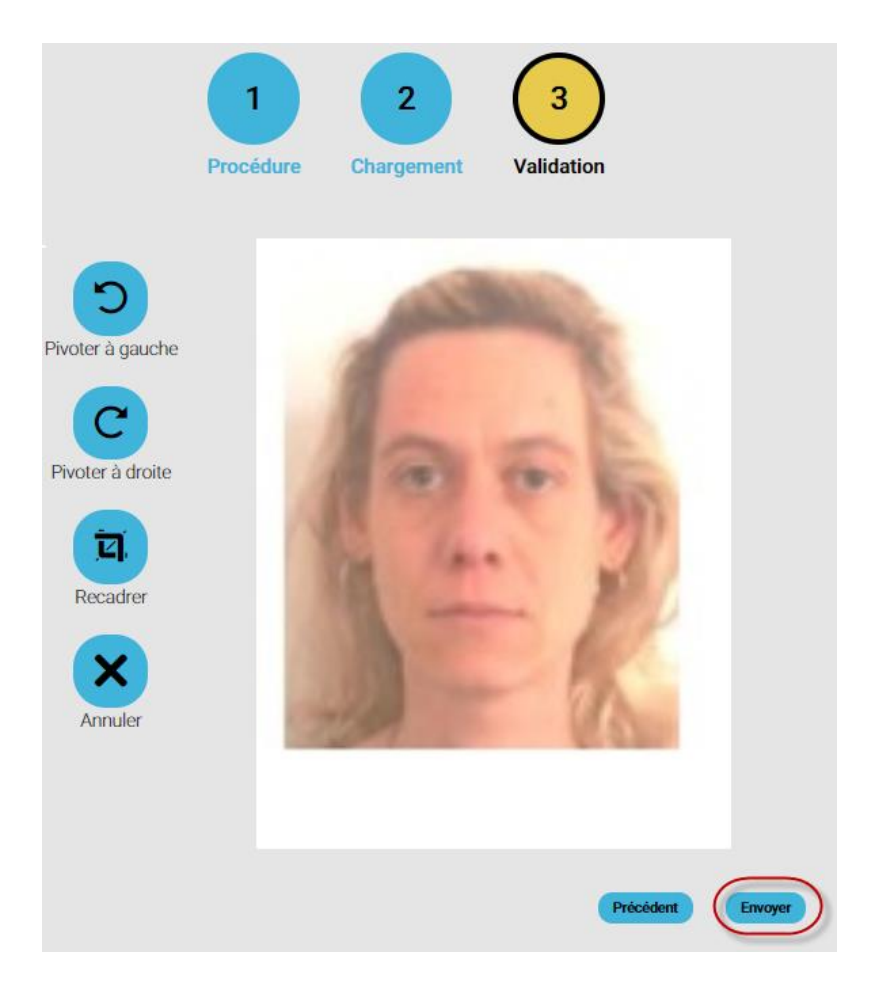

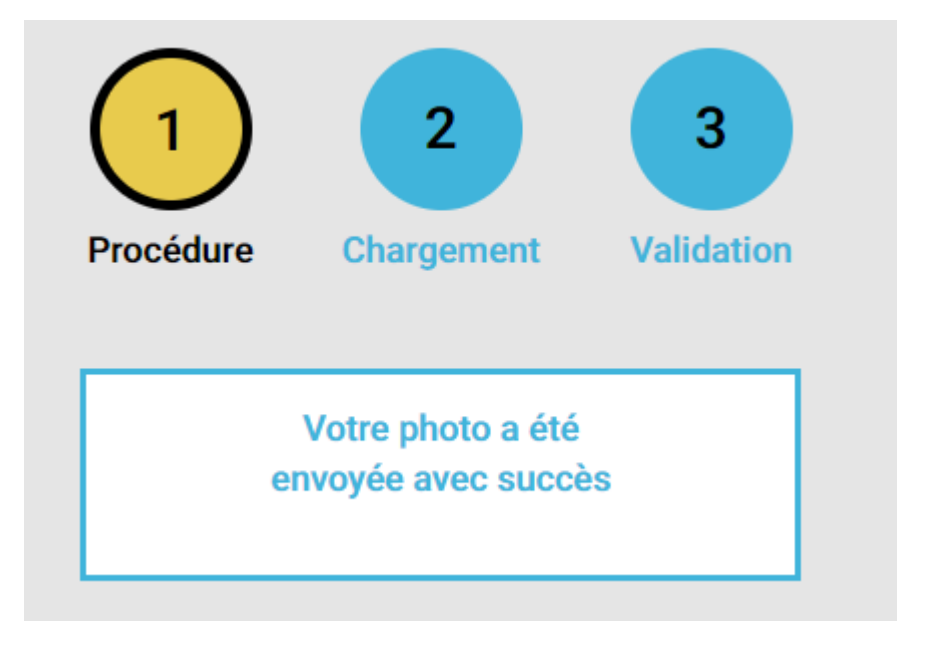

Cliquer sur le bouton « **Envoyer** » finalise le téléversement de la photographie.

Une fois la photo envoyée, l'Imprimerie Nationale vérifie que la photo reçue est exploitable pour la production.

Les photographies seront <u>rejetées</u> si :

- La personne est non reconnaissable
- La photo est récupérée d'un ancien support
- La personne porte un grand chapeau (type sombrero etc...)
- Le fond est foncé, de couleur ou fortement chargé
- La photo fait apparaître des traces sur le visage
- La photo est floue
- Le visage n'est pas du tout cadré et centré dans la photo
- Le visage est coupé